Alinket ALXB10x 用户手册

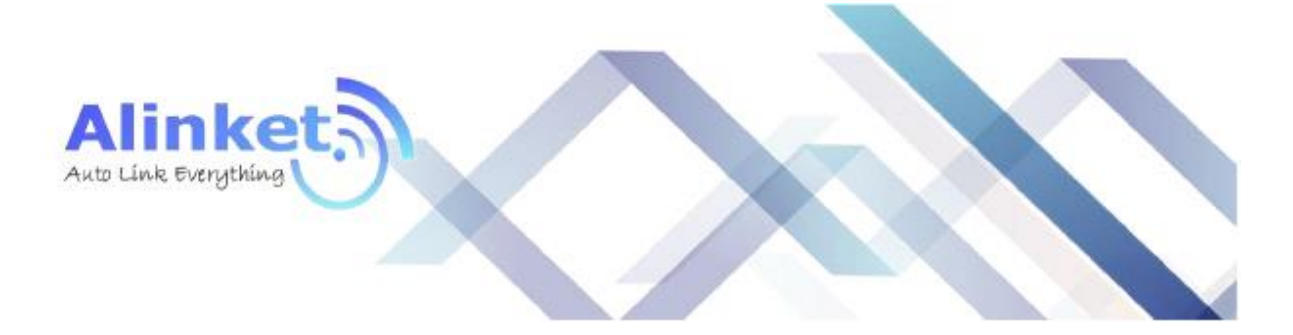

# ALINKET

# ALXB10x 用户手册

版本: 1.0

Alinket 自连电子技术有限公司. <u>www.alinket.com</u> 版权所有. 邮箱: sales@alinket.com

#### 版权

©2015-2019 自连电子科技(上海)有限公司版权所有。

本文件归属于自连电子科技(上海)有限公司,未经书面同意,不得以任何形式对自连以外的 任何人进行披露、全部或部分复制或用于制造。该文件中包含的任何信息亦未被授予披露或使用的 权利。这一限制不限制使用从其他渠道获得的信息的权利。

#### 商标

Alinket 是 Alinket Technologies Corp.的注册商标。本文提及的其他产品和公司名称可能是其各自所有者的商标。

| 目录 |  |
|----|--|
|----|--|

| 第1章  | 简介     |                                   |
|------|--------|-----------------------------------|
| 1.1  | 本书约    | 为定4                               |
| 1.2  | 本书章    | 章节安排                              |
| 第2章  | 产品框    | 既述5                               |
| 2.1  | 产品介    | 丫绍5                               |
| 2.2  | 产品特    | 寺性5                               |
| 第3章  | 硬件描    | 笛述6                               |
| 3.1  | 外观简    | 简介6                               |
| 3.2  | 接口及    | 2指示灯状态说明6                         |
| 第4章  | 配置准    | 挂备7                               |
| 4.1  | 配置需    | 导求7                               |
| 4.2  | 软件7    | 下载7                               |
| 4.3  | 驱动学    | 安装                                |
| 4.4  | 工具安    | 安装                                |
| 第5章  | 配置指    | 旨南9                               |
| 5.1  | 配置方    | 5式9                               |
|      | 5.1.1. | 有线配置方式9                           |
|      | 5.1.2. | 无线配置方式10                          |
| 5.2  | 详细说    | 兑明11                              |
|      | 5.2.1. | Selection of communication mode11 |
|      | 5.2.2. | Get SystemInfo12                  |
|      | 5.2.3. | Get AP Information                |
|      | 5.2.4. | AP parameter configuration14      |
|      | 5.2.5. | Roaming parameter configuration15 |
|      | 5.2.6. | Software Reset16                  |
|      | 5.2.7. | Soft AP Switch17                  |
|      | 5.2.8. | Country code Settings             |
| 附录A: | 常见问题   | 解答19                              |

# 第1章 简介

本文档旨在帮助您正确使用 ALXB10x 的功能,内容包括 ALXB10x 的性能特征以及所有功能的详细说明。若要使用 ALXB10x 中的其它应用方面的功能,可以参考本文档相关部分内容。

### 1.1 本书约定

- 用"→"符号说明在工具或者网页界面上的操作引导,其方法是点击菜单、选项、按钮等;
- 1) ALXB10x 配置工具界面的菜单、操作项以及按钮名等均使用加粗字表示;
- 2) 图片界面都配有相关参数,这些参数主要是为正确配置产品提供参考,请根据实际需要设置这些 参数。

### 1.2 本书章节安排

- 第1章 简介:介绍本文档结构和编写约定。
- <u>第2章 产品概述</u>:介绍 ALXB10x 功能及其特性。
- 第3章 硬件描述:介绍 ALXB10x 的外观、接口以及指示灯状态。
- 第4章 配置准备:介绍配置 ALXB10x 之前的准备。
- 第5章 配置指南:介绍配置 ALXB10x 的详细方法,可根据需要查看相关部分内容。
- <u>附录 A 常见问题解答</u>:针对配置过程中可能遇到的问题进行说明。

# 第2章 产品概述

## 2.1 产品介绍

为了确保用户正确使用本产品各项功能,请仔细阅读本用户手册。

Alinket ALXB10x 外形小巧便携、精致简约,是以太网与 Wi-Fi 之间的桥接设备,插上网线与客 户设备连接后,通过"ALXB10x Configuration Tool"进行一系列简单的配置后即可实现客户设备 无线接入网络的功能,而客户设备无需做任何改动。Wi-Fi 支持 2.4GHz 和 5GHz 频段(IEEE 802.11 a/b/g/n 标准)。

ALXB10x 支持无线漫游和国家码更改,功能实用、连接简单、易于管理且提供多重安全防护措施,是医疗、工业、电器、智能能源等行业设备实现无线联网有力的助手。

### 2.2 产品特性

- ▶ 提供 1 个标准 micro USB 接口,用于为 ALXB10x 供电,额定输入为 5V/500mA;还用于对 ALXB10x 进行参数配置;
- ▶ 提供 1 个标准 RJ45 接口,用于连接客户设备;
- > 可选择有线或者无线两种方式来进行参数配置;
- ▶ 工作模式为 AP+STA 模式,其中 STA 模式为客户设备的数据通道, AP 模式用于无线配置,默 认开启,可通过 "ALXB10x configuration Tool" 软件来关闭;
- ▶ 内置 PCB 天线和外置胶棒天线两种规格;
- > 支持 WEP/WPA/WPA2 等多种加密方式,保证数据在无线网络传输中的安全;
- > 支持快速漫游以及漫游参数的设置;
- > 支持三个国家码的配置;
- > 支持断线自动重连功能; 掉电之后重新上电, 原有配置保留, 无需重新配置。

# 第3章 硬件描述

# 3.1 外观简介

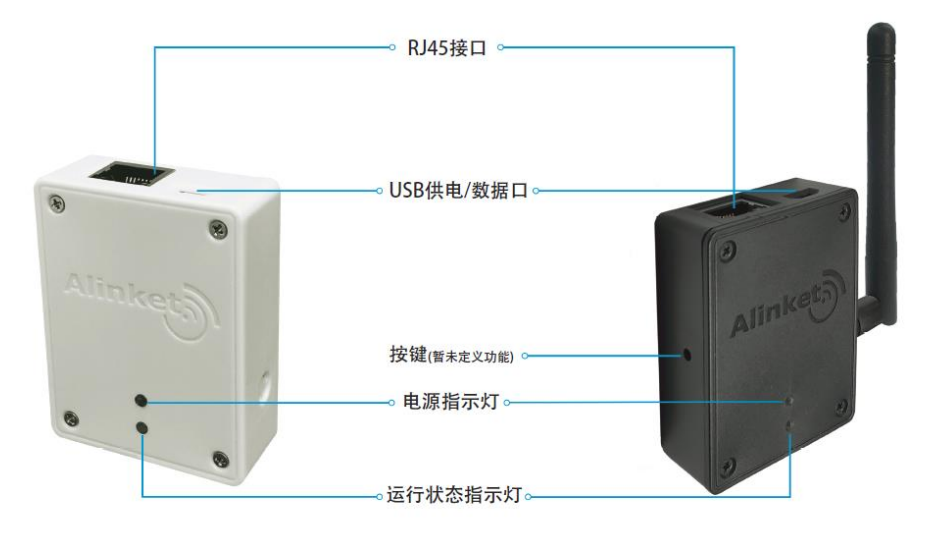

ALXB10A

ALXB10B

|         | x=A | 白色外壳,内置 PCB 天线 |
|---------|-----|----------------|
| ALADIUX | x=B | 黑色外壳,外置胶棒天线    |

# 3.2 接口及指示灯状态说明

| 接口        | 说明                                     |
|-----------|----------------------------------------|
| MicroLISP | 1. 供电输入: 5VDC 500mA;                   |
| MICTO USB | 2. 参数配置通道, 与 PC APP 通讯用;               |
|           | 1. 10M / 100M 自适应;                     |
| RJ45      | 2. 通过网线连接终端设备;                         |
|           | 3. 用户业务数据通道;                           |
| 中海北二灯 (4) | 1. 常亮:表示 ALXB10x 已通电                   |
| 电源恒小灯(绿)  | 2. 熄灭:表示 ALXB10x 已断电                   |
|           | 1. 红蓝交替闪烁:表明 ALXB10x 网口没有收到终端设备的数据包,需  |
|           | 检查网线连接是否正常,无需重新配置网络或者重启;               |
| 运行状态指示灯   | 2. 蓝灯闪烁:ALXB10x 已通过网口获取到终端设备 MAC 信息,且处 |
| (红蓝)      | 于连接无线路由器过程中;                           |
|           | 3. 蓝灯常亮:ALXB10x 已接入无线路由器,并成功获取 IP,可正常通 |
|           | 讯;                                     |
| 按键        | 暂未定义,功能预留;                             |

# 第4章 配置准备

### 4.1 配置需求

配置 ALXB10x 之前,请先准备好下列必备软硬件:

| 类型                        | 名称                       |                        |
|---------------------------|--------------------------|------------------------|
|                           | 电脑一台 (Win7、8 或<br>Win10) | 用于安装配置 ALXB10x 所需的软件;  |
| 硬件                        | Micro USB 数据线一根          | 用于给 ALXB10x 供电并进行参数配置; |
|                           | RJ45 标准网线一根              | 用于连接 ALXB10x 与客户设备;    |
| <i>tb</i> // <del>b</del> | USB 转串口驱动                | Micro USB 线的驱动程序;      |
| \$7.1千                    | ALXB10x 配置工具             | 用于给 ALXB10x 配置网络参数的工具; |

## 4.2 软件下载

配置过程中需要下载下面两个程序,进入自连官网 <u>www.alinket.com</u>,选择"服务"→"文档&下 载",点击对应的文件去下载:

- 1) USB 转串口驱动
- 2) ALXB10x 配置工具

| 🕀 www.alinket.com |    |              |     |            |      |
|-------------------|----|--------------|-----|------------|------|
| 请登录 注册            |    |              |     |            |      |
| Alinket           | 首页 | 产品           | 应用  | 服务         | 购买   |
| 33                | RG | 3502800      |     | 产品选型手册     | R.   |
| 59 PC273 PC270폋   |    |              |     | 文档&下载      |      |
| 14 PC266 PC271    |    |              |     | 解决方案咨询     |      |
| 16 PC268 PC265    |    |              |     | 支持系统       | Z Da |
| 8 PC289 PC2850    |    |              |     | AiCloud云服务 |      |
| 提供专业              | 的参 | <b>勿联网</b> 解 | 决方案 | 与优质        | 服务   |

#### 4.3 驱动安装

解压下载后的 USB 转串口驱动并点击 "CP210xVCPInstaller\_x64.exe"进行安装(32 位操作系统系统需要选择 CP210xVCPInstaller\_x86.exe 来安装),安装成功后,连上 ALXB10x,右键点击"我的电脑"选择"管理",在设备管理器里会看到对应的 com 口信息。

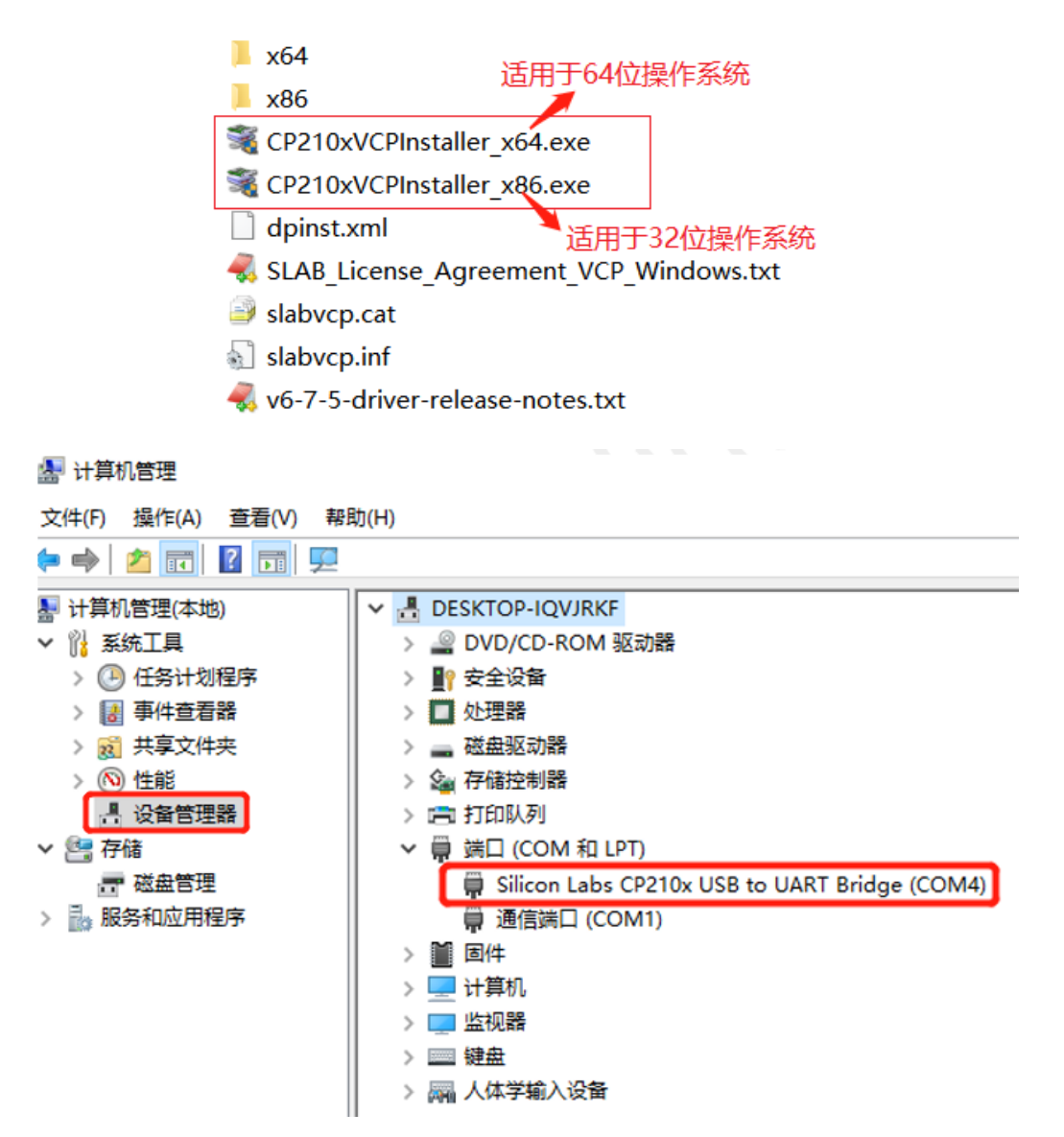

### 4.4 工具安装

解压 "ALXB10x 配置工具.zip" 文件,双击文件夹中的 setup.exe 或 ALXB10xToolInstaller.msi 程序开始安装,,安装完毕会在桌面上出现快捷键图标:

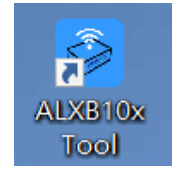

# 第5章 配置指南

### 5.1 配置方式

ALXB10x支持有线和无线两种配置方式,配置时只需任选一种方式即可,推荐优先使用有线配置;

5.1.1. 有线配置方式

连接方式如下图所示:

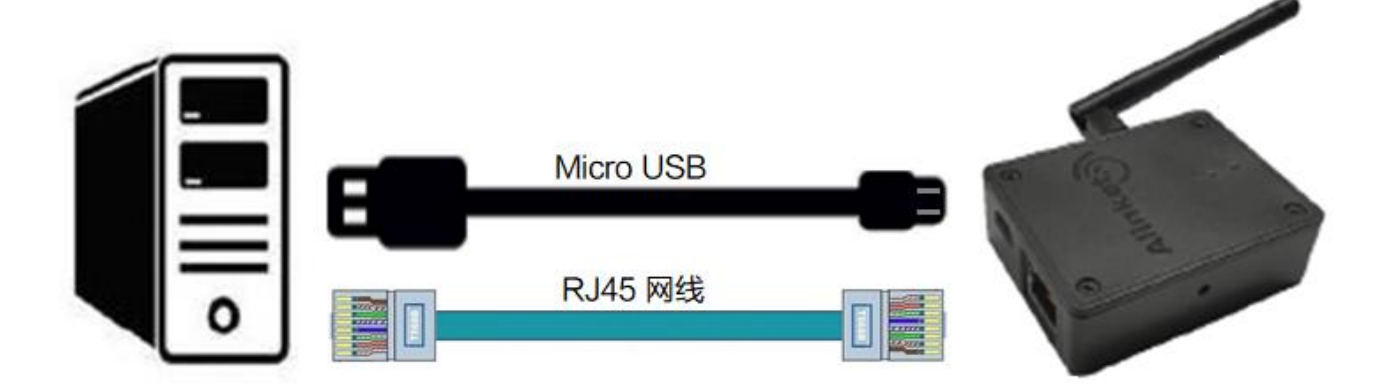

- 1) 使用 Micro USB 线与 RJ45 网线将 ALXB10x 与装有 ALXB10x Configuration Tool 的电脑连接起来;
- 2) 在电脑的设备管理器里查看对应的 COM 口;
- 3) 打开 ALXB10x Configuration Tool 软件进行配置,具体方法见这里;
- 4) 配置完后,将 ALXB10x 从电脑上取下,连上客户设备,ALXB10x 会自动去连接目标无线路由
  - 器,帮助客户设备实现无线联网,如下图所示:

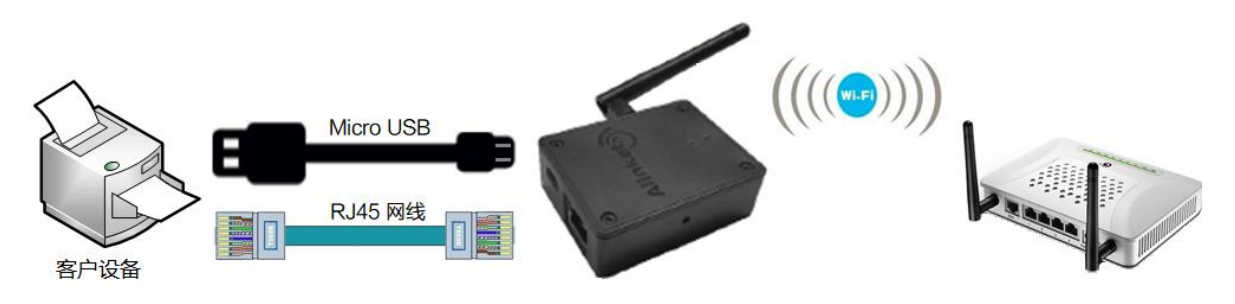

5) 成功连接上目标路由器后, ALXB10x 的运行状态指示灯状态为蓝灯常亮状态。

5.1.2. 无线配置方式

ALXB10 上电后自身会启动一个内置的 Soft AP,如果要对它进行无线配置,需要连接到这个 AP 上进行。连接方式见下图:

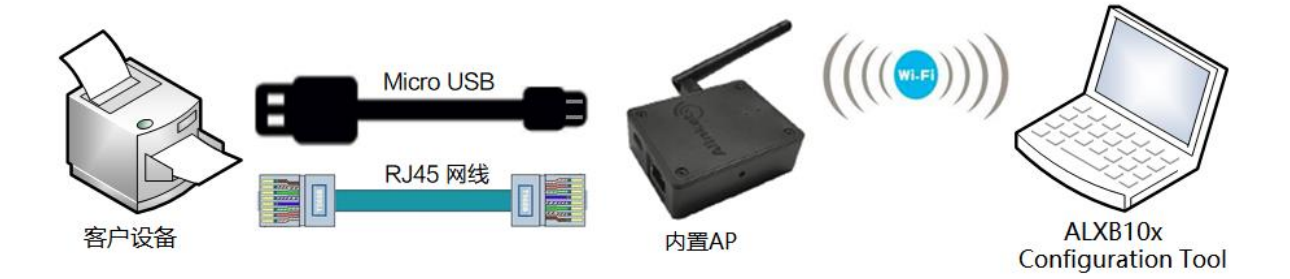

- 1) 通过 Micro USB 口给 ALXB10x 供电;
- 2) 用 RJ45 网线将 ALXB10x 与客户设备连接起来, ALXB10x 会自动学习客户设备网口的 MAC 地址,并将其作为自身无线 AP 的 SSID (广播名隐藏,格式为 AABBCCDDEEFF,加密方式为 open);
- 配置 ALXB10x 的电脑使用无线网卡连接 ALXB10x 内置无线 AP,因 SSID 是隐藏的,所以需要 选择"隐藏的网络",手动输入 ALXB10x 无线 AP 的 SSID;
- 4) 打开 ALXB10x Configuration Tool 软件进行配置,配置完后点击 "Software Reset"重启
   ALXB10x;
- 5) ALXB10x 会自动去连接目标无线路由器,帮助客户设备实现无线联网,如下图所示:

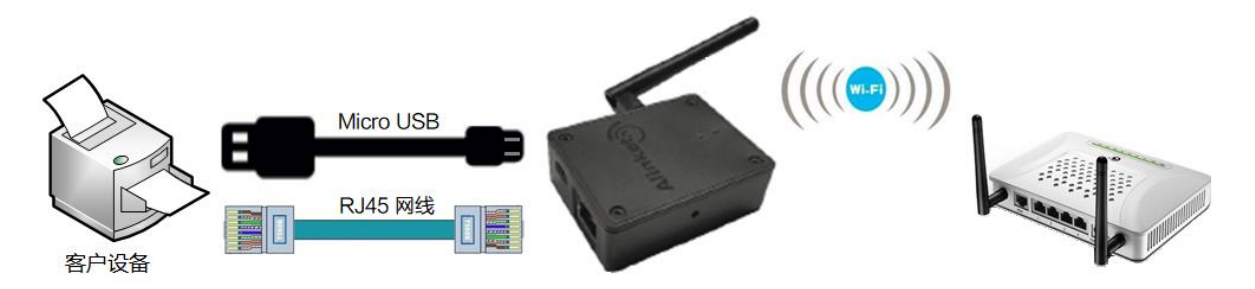

### 5.2 详细说明

5.2.1. Selection of communication mode

如前所述,此工具支持两种配置方式:Serial Port(有线配置方式)和Wi-Fi(无线配置方式),两 种方式可任选其一,具体说明如下:

- > Serial Port: 有线配置方式,选择 COM 端口号后即可使用;
- > Wi-Fi: 无线配置方式, 点击 "CreateConnect" 建立无线通讯链路后再使用。

如下图所示:

| Alinket ALXB10x Configuration Tool    | – 🗆 X                      |
|---------------------------------------|----------------------------|
| ALXB10x Confi                         | guration Tool Alinket      |
| Selection of communication mode       | AP parameter configuration |
| Mode : 🗸 🗸 🗸                          | SSID : Password :          |
| Serial Port :                         | Security Mode : Open ~     |
| CreateConnect ClickDisconnect         | Write Read Clear           |
| Roaming parameter configuration       | Country code Settings      |
| Trigger : 0                           | Country Code :             |
| Period : 0                            | Write Read Clear           |
| Write Read Clear                      | SoftAP Switch :            |
| Get SystemInfo Get AP Information Set | oftware Reset              |

#### 5.2.2. Get SystemInfo

配置通道连接成功后,点击左下角 "Get SystemInfo" 按钮,可以获取到对应的 "Firmware Version" 版本信息和 "Product" 产品名称等,如下图:

| election of c                           | ommunication mo    | de                                  | AP parameter | configuratio | n    |       |
|-----------------------------------------|--------------------|-------------------------------------|--------------|--------------|------|-------|
| Mode :                                  | Serial Port        | System Information                  | - 🗆          | ×            |      |       |
| erial Port :<br>CreateCo                | COM80              | Manufacture : Alin<br>Product : ALX | ket<br>1810x | 2            | Read | Clear |
| loamin <mark>g p</mark> ar<br>Trigger : | ameter configurati | Product Date : Oct                  | 10 2019      |              |      | ~     |
| Delta :                                 | 0                  |                                     |              | ,            | Read | Clear |
| Period :                                | 0                  |                                     |              |              |      |       |

#### 5.2.3. Get AP Information

在ALXB10x连接上无线路由器后,点击"Get AP Information"按钮可获取已连接的目标路由器的 SSID、加密方式、信号强度值、信道等信息。如下图所示:

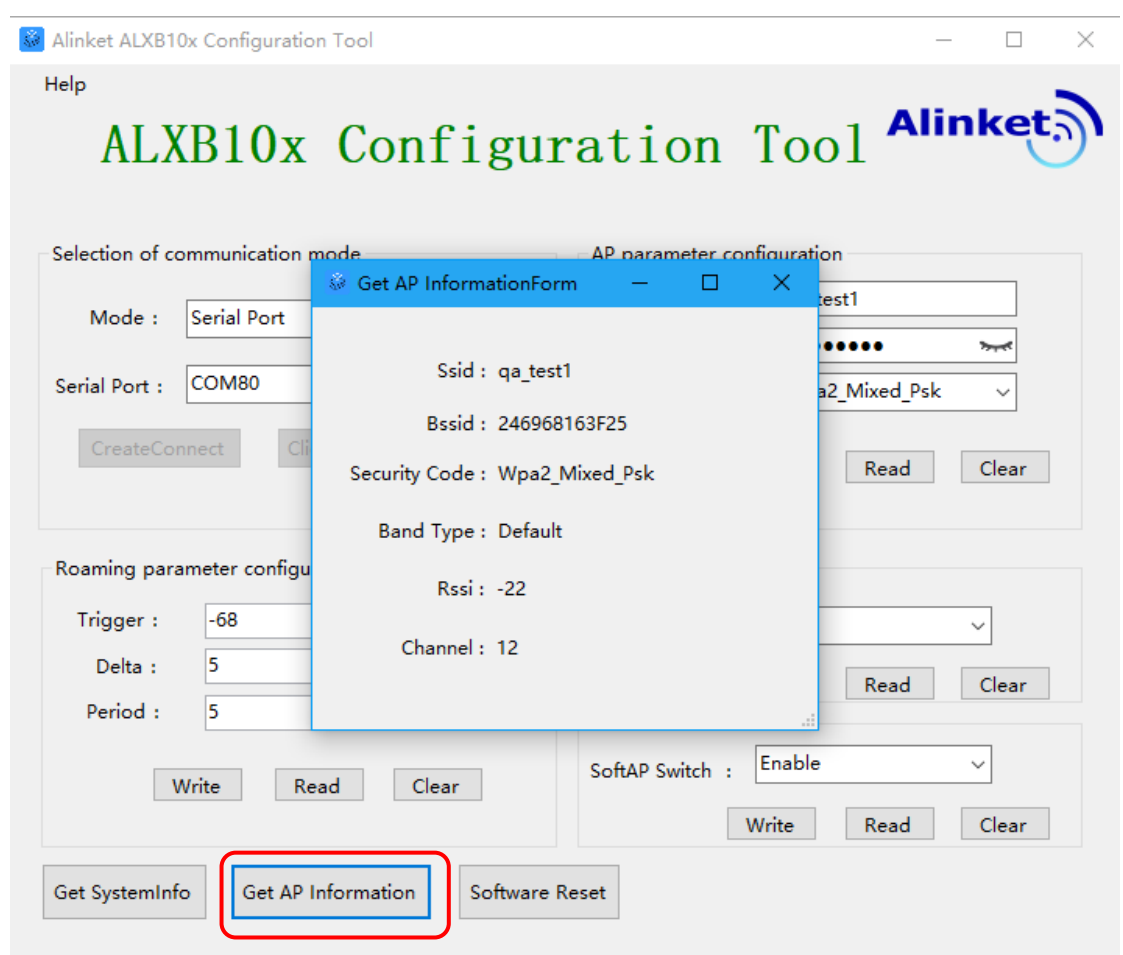

5.2.4. AP parameter configuration

这里需要填入ALXB10x需要连接的目标路由器的相关参数,具体如下;

- ▶ SSID:无线路由器的广播名称;
- ▶ Password:路由器接入密码;
- Security Mode:路由器加密方式;

填完以后点击"Write",在弹出的提示框里点击"OK"确定。为确保配置生效,必须点击 "Software Reset"来重启ALXB10x。再次连接后,可点击"Read"来读取当前的设置,点击 "Clear"可清除输入框内的文字。如下图:

| Alinket ALXB10x Configuration Tool                                                                                | - o >                                                                                                    |
|----------------------------------------------------------------------------------------------------|----------------------------------------------------------------------------------------------------|
| ALXB10x Configu                                                                                                   | ration Tool Alinket                                                                                                    |
| Selection of communication mode<br>Mode : Serial Port ~<br>Serial Port : COM80 ~<br>CreateConnect ClickDisconnect | AP parameter configuration<br>SSID : qa_test1<br>Password : ••••••• ><br>Security Mode : Wpa2_Mixed_Psk v<br>Write Read Clear |
| Roaming parameter configuration      Trigger :    0      Delta :    0      Period :    0      Write    Read       | Country code Settings<br>Country Code :<br>Write Read Clear<br>SoftAP Switch<br>SoftAP Switch :<br>Write Read Clear           |
| Get SystemInfo Get AP Information Software                                                                        | e Reset                                                                                                    |

#### \*注意:

- 1) ALXB10x 支持 2.4G 或 5G 两种工作频段, 且 2.4G 和 5G 不可共存, 具体的工作频段取 决于 ALXB10x 所连接的目标路由器的工作频段;
- 2) Password 密码这里仅支持输入英文字符、数字,不支持输入中文。

5.2.5. Roaming parameter configuration

"Roaming parameter configuration" 部分用于配置漫游参数,参数意义如下:

- Trigger: 当 ALXB10x 的信号强度低于此值时触发 ALXB10x 漫游的扫描行为, 取值范
   围: -1~-100;
- > Delta:新 AP 信号强度≥Trigger+Delta 值时触发漫游切换,取值范围: 1~100;
- > Period: ALXB10x 漫游扫描时的时间间隔, 取值范围: 1~100。;

填完以后点击"Write",在弹出的提示框里点击"OK"确定。为确保配置生效,必须点击 "Software Reset"来重启ALXB10x。在设置修改之前,也可以先点击"Read"来读取默认的漫游 参数值,如下图所示:

| Alinket ALXB10x Configuration Tool                                                                                                    | – 🗆 X                                                                                                    |
|----------------------------------------------------------------------------------------------------|----------------------------------------------------------------------------------------------------|
| ALXB10x Configur                                                                                                    | ration Tool Alinket                                                                                                    |
| Selection of communication mode<br>Mode : Serial Port ~<br>Serial Port : COM80 ~<br>CreateConnect ClickDisconnect                               | AP parameter configuration<br>SSID : qa_test1<br>Password : ••••••• >~<br>Security Mode : Wpa2_Mixed_Psk ~<br>Write Read Clear |
| Roaming parameter configuration         Trigger :       0         Delta :       0         Period :       0         Write       Read       Clear | Country code Settings<br>Country Code :<br>Write Read Clear<br>SoftAP Switch<br>SoftAP Switch :<br>Write Read Clear            |
| Get SystemInfo Get AP Information Software                                                                                                    | Reset                                                                                                    |

#### 5.2.6. Software Reset

软复位功能,配置完相关参数后需对ALXB10x进行软复位(重启)操作配置才会生效,如下图:

| Alinket ALXB10x Configuration Tool         | – 🗆 X                            |
|--------------------------------------------|----------------------------------|
| ALXB10x Configur                           | ration Tool Alinket              |
| Selection of communication mode            | AP parameter configuration       |
| Mode : Serial Port                         | SSID : qa_test1                  |
|                                            | Password :                       |
| Serial Port : COM80 ~                      | Security Mode : Wpa2_Mixed_Psk ~ |
| CreateConnect                              | Write Read Clear                 |
| Roaming parameter configuration            | Country code Settings            |
| Trigger: 0                                 | Country Code :                   |
| Delta : 0                                  | Write Read Clear                 |
| Period : 0                                 | SoftAP Switch                    |
| Write Read Clear                           | SoftAP Switch :                  |
| Get SystemInfo Get AP Information Software | Reset                            |

\*注意: 若选择无线配置方式对 ALXB10x 进行配置,复位后,ALXB10x 自身启动的 Soft AP 也会断开所有连接,ALXB10x Configuration Tool 所在的 PC 需要重新与 ALXB10x 的 Soft AP 建立连接,才可以继续正常工作。

#### 5.2.7. Soft AP Switch

ALXB10x内部的Soft AP功能的开关,默认为"Enable"状态。若要关闭Soft AP,可将它设置为 "Disable"并点击"Write"按钮写入新的状态。写入后需要点击"Software Reset"让ALXB10x 重启生效。点击"Read",可以查看当前Soft AP Switch的开关状态;如下图所示。

| Help       ALXB10x Configuration Tool       Aline         Selection of communication mode       AP parameter configuration         Mode :       Serial Port       SSID :       qa_test1         Serial Port :       COM80       Security Mode :       Wpa2_Mixed_Psk         CreateConnect       ClickDisconnect       Write       Read       Country code Settings         Trigger :       0       Image: Country Code :       Image: Country Code : | et)      |
|----------------------------------------------------------------------------------------------------|----------|
| Selection of communication mode   Mode :   Serial Port   Serial Port :   COM80   CreateConnect   ClickDisconnect   Write   Read   Country code Settings   Country Code :   Write   Read   Country Code :   Write   Read   Country Code :   Write   Read   Country Code :   Write   Read   Country Code :   Write   Read   Country Code :   Write   Read   Country Code :   Write   Read   Country Code :   Write   Read   Country Code :   Write   Read   Country Code :   Write   Read   Country Code :   Write   Read   Country Code :                                                                                                    |          |
| Roaming parameter configuration    Trigger :    0    Delta :    0    Period :    0                                                                                                    | e<br>Par |
| Write     Read     Clear     SoftAP Switch :     V       Write     Read     C       Get SystemInfo     Get AP Information     Software Reset                                                                                                    | ar       |

#### 5.2.8. Country code Settings

在ALXB10x Configuration Tool操作页面, Country code Settings 是对ALXB10x国家码设置及读取。点击"Read"可以读取当前的设置;选择Country Code下拉框,选择要设置的国家码,点击"Write"按钮写入配置,为确保配置生效,需要点击"Software Reset"来重启ALXB10x。

| ALXB10x Confi                  | guration Tool Alinket                     |
|--------------------------------|-------------------------------------------|
| election of communication mode | AP parameter configuration                |
| Mode : Serial Port ~           |                                           |
| erial Port : COM80 🗸           | Security Mode : Wpa2 Mixed Psk            |
| oaming parameter configuration | Write Read Clear<br>Country code Settings |
| Trigger :                      | Country Code : China ~                    |
| Delta :                        |                                           |
| Period :                       | SoftAP Switch                             |
|                                | SoftAP Switch :                           |

#### 目前ALXB10x支持三种国家码,每个国家码的说明及对应的信道如下表所示:

| 国家码                 | 说明   | 频段   | 支持信道                                   |
|---------------------|------|------|----------------------------------------|
| China               | 中国大陆 | 2.4G | 1,2,3,4,5,6,7,8,9,10,11,12,13          |
|                     |      | 5G   | 149,153,157,161,165                    |
| Hong Kong,<br>China | 中国香港 | 2.4G | 1,2,3,4,5,6,7,8,9,10,11,12,13          |
|                     |      | 5G   | 36,40,44,48,100,149,153,157,161,165 等. |
| USA                 | 美国   | 2.4G | 1,2,3,4,5,6,7,8,9,10,11                |
|                     |      | 5G   | 36,40,44,48,100,149,153,157,161,165 等. |

# 附录 A 常见问题解答

#### Q: ALXB10x 有哪些工作模式?

A: ALXB10x 的工作模式分为 Station 模式和 AP 模式,其中 Station 模式为用户业务数据传输通 道,连上客户设备后,与客户设备作为一个整体客户端去接入无线路由器;AP 模式是 ALXB10x 自 身的配置通道,作为无线局域网的接入点,用于装有 ALXB10x Configuration Tool 的电脑无线接 入。ALXB10x 两种工作模式默认是同时共存的,用户也可单独关闭 AP 模式,仅使用 Station 模 式,具体方法见这里。

Q:当使用无线配置方式时,装有 ALXB10x Configuration Tool 的电脑搜不到 ALXB10x 启动的 Soft AP?

- A:可能有以下原因:
  - 1) 检查 ALXB10x 与客户设备之间的网线连接是否有断开?
  - 2) ALXB10x 启动的 Soft AP 的 SSID 默认是隐藏的,需要"手动添加";
  - 3) 若 ALXB10x 曾经连接过某无线路由器,则此时自身启动的 AP 广播所在的频段和信道与目标路由器的一致;若 ALXB10x 未连接过任何外部路由器,此时 AP 广播所在的频段和信道默认为 2.4GHz 下的 2 信道。
- Q:配置 5G 成功之后,搜索不到 ALXB10x 启动的 Soft AP。
- A:因 ALXB10x 已成功连接上 5G 路由器,此时 Soft AP 广播所在的频段也为 5G。需确认连接 ALXB10x Configuration Tool 的电脑无线网卡是否支持 5G。
- Q:在 ALXB10x 连接目标无线路由的过程中,运行状态指示灯一直是红蓝交替闪烁的状态,无法 连接网络。
- A: 出现红蓝交替闪烁是因为 ALXB10x 与客户设备之间的网线连接断开了,无需重新配置或者重 启 ALXB10x,恢复网线连接后即可解决。
- Q:给 ALXB10x 配置 AP 信息后,蓝灯一直闪烁,与 ALXB10x 连接的设备一直无法上网。
- A:可能是 ALXB10x Configuration Tool 给 B10x 配置了错误的 AP 信息,请检查配置信息: SSID、密码和加密方式,可使用 ALXB10x Configuration Tool 进行读取并给 ALXB10x 重 新配置以上信息。若以上信息都配置正确,依然出现蓝灯持续闪烁的情况,请检查目标路由器 是否工作正常。
- **Q**:在 ALXB10x 连接目标无线路由的过程中,若再次通过无线配置的方式对 ALXB10x 进行参数修改,发现电脑连接不上 ALXB10x 的 AP。
- A:在 ALXB10x 连接目标无线路由器的过程中,ALXB10x 内部的 Soft AP 会暂时性的关闭,此时 建议用户改用有线配置的方式去检查 ALXB10x 的设置。

- Q: ALXB10x 成功连接上目标路由器后, 若突然断电, 重新上电后原有的配置是否会丢失?
- A: 重新上电不会清除 ALXB10x 的配置, ALXB10x 在重新上电后会自动尝试连接原有的目标路由器, 用户无需重新配置。
- Q:如何清除已有的配置信息?
- A: 用户可以直接通过有线配置方式写入新的配置参数, 无需清除原有的配置参数。